# Guía de usuario

# Descarga del Formato de manifestación

Sistema de Registro de Solicitudes, Sustituciones y Acreditación de Representantes Generales y ante Mesas Directivas de Casilla de los Partidos Políticos y Candidaturas Independientes, versión 13.0

Oficinas Centrales, Junta Local, Junta Distrital, Partidos Políticos, Candidaturas Independientes y Organismos Públicos Locales

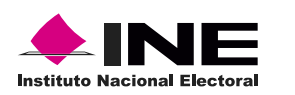

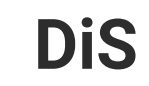

Dis Dirección de

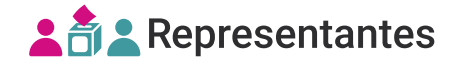

# Introducción

Desde éste módulo podrás descargar los Formatos de manifestación precargados para las representaciones registradas en el sistema que desean manifestar "no ser persona servidora pública vinculada con programas sociales en el gobierno municipal, estatal o federal, ni ser persona operadora de programas sociales y actividades institucionales, cualquiera que sea su denominación, ni persona servidora de la nación".

1. Selecciona el Proceso electoral, la Entidad y el Distrito.

|   | Proceso electoral |   |
|---|-------------------|---|
|   | PEF-2024          | ~ |
|   | Entidad           |   |
|   | AGUASCALIENTES    | ~ |
| Г | Distrito          |   |
| 1 | 1 - JESUS MARIA   | ~ |

C El sistema precarga los filtros Proceso Electoral, Entidad y Distrito, de acuerdo con los permisos de acceso de tu rol de usuario.

2. Selecciona el módulo **Descarga del Formato de manifestación**, ubicado en la pestaña de Registro y sustitución del menú lateral.

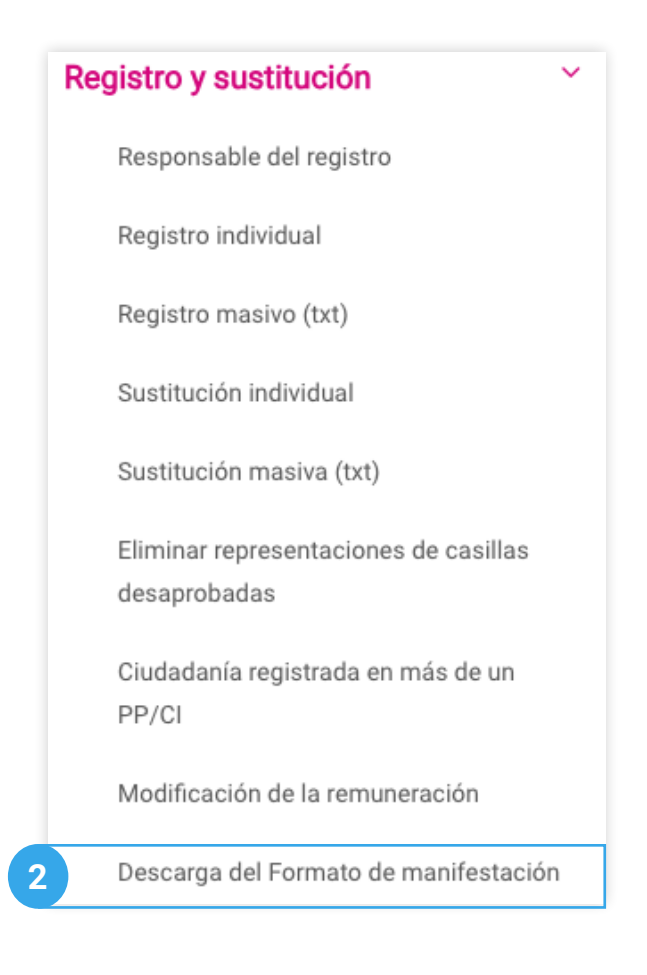

## Consultar

1. Ingresa en la pestaña Consultar.

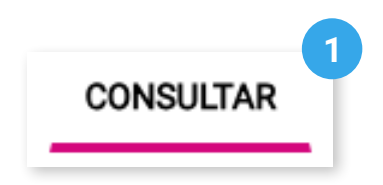

2. Selecciona el Partido Político o Candidatura Independiente.

| Partido Político / Candidatura Independ | liente |
|-----------------------------------------|--------|
|                                         | lente  |
|                                         |        |

🖒 El sistema precarga el filtro si ingresaste con un usuario de PP/CI al sistema.

#### Descarga individual

1. Selecciona el **Tipo de descarga**.

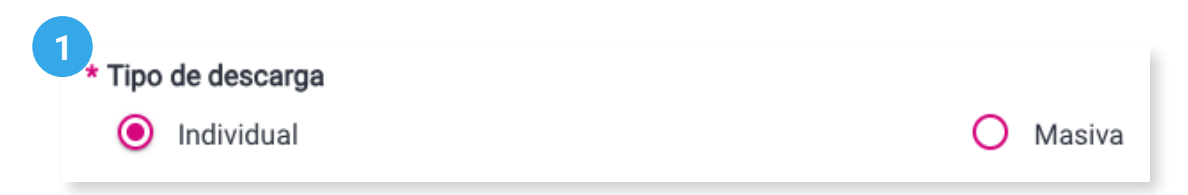

2. Selecciona Filtrar por.

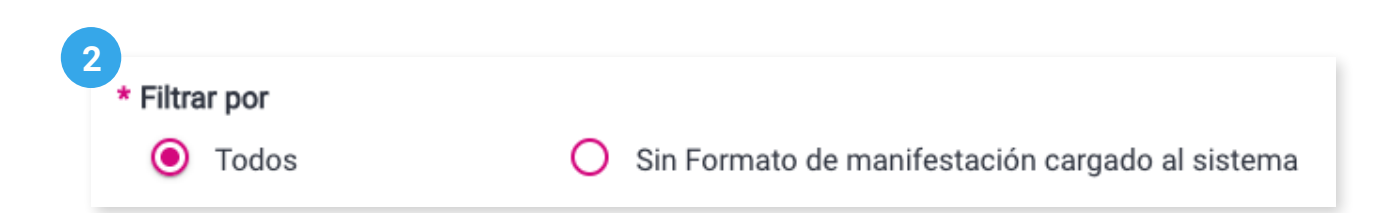

3. Selecciona el Tipo de representación.

| 3                                            |                                |
|----------------------------------------------|--------------------------------|
| <ul> <li>* Tipo de representación</li> </ul> |                                |
| O General                                    | Ante mesa directiva de casilla |

4. Filtra por Sección y opcionalmente podrás filtrar por Casilla y Calidad de representación.

|                    | , . ,                                     |                                                 |
|--------------------|-------------------------------------------|-------------------------------------------------|
| U En el apartado d | ie seccion, ingresa un numero y espera un | momento a que aparezca el listado de secciones. |
|                    |                                           |                                                 |
|                    |                                           |                                                 |
| * Sección          | Casilla                                   | Calidad de representación                       |

🖒 Estos filtros únicamente se visualizan al seleccionar una representación ante mesa directiva de casilla.

5. Da clic en **Buscar**.

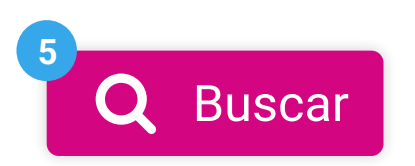

**6**. Visualiza la tabla con las representaciones, y selecciona a las que les deseas descargar el Formato de manifestación.

| i Solo se descargarán los Formatos de manifestación seleccionados en la página activa. |                    |                              |                       |                  |       |        |        |
|----------------------------------------------------------------------------------------|--------------------|------------------------------|-----------------------|------------------|-------|--------|--------|
| ~                                                                                      | Clave de elector   | Nombre de representación     | Calidad de            | e representación | Seco  | ión Ca | asilla |
|                                                                                        | AAAAAA99010101H800 | MONTALVO MONTECINOS ESTEBANA | Prop                  | pietaria/o 1     | 1     |        | В      |
| 2m                                                                                     | 1                  |                              | Total de registros: 1 | Página 1 de 1    | K < 1 |        | 10 🗸   |

7. Da clic en el botón **Descargar**.

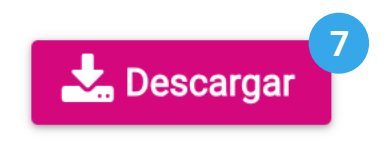

8. Descomprime el archivo zip descargado y visualiza el o los Formatos descargados.

|                                         | MONTALVO MONTECINOS ESTEBANA<br>NOMBRE COMPLETO                                                                                                    | FIRMA DE LA CIUDADANÍA                                                                                                    |  |  |
|-----------------------------------------|----------------------------------------------------------------------------------------------------|----------------------------------------------------------------------------------------------------|--|--|
|                                         | PARTIDO POLÍTICO Y/O CANDIDATURA INDEPENDIENTE:                                                                                                    | PAN                                                                                                    |  |  |
| 8<br>Historial de descargas recientes × | CLAVE DE ELECTOR: AAAAAA99010101H800                                                                                                    |                                                                                                    |  |  |
| formatoManifestacion.zip C 💋            | (Lugar)                                                                                                    | (Día) de de de (Mes) de (Año)                                                                                                    |  |  |
|                                         | BAJO PROTESTA DE DECIR VERDAD, manifiesto no ser persona servidor<br>gobierno municipal, estatal o federal, ni ser persona operadora de programas<br>sea su denominación, ni persona servidora de la nación.                                                                                                    | a pública vinculada con programas sociales en el<br>sociales y actividades institucionales, cualquiera que                                                                                                    |  |  |
|                                         | De acuerdo con lo establecido por el artículo 19 de los Lineamientos que en cun<br>Superior del Tribunal Electoral del Poder Judicial de la Federación, establecen medi<br>servidoras públicas que participan en la ejecución de programas sociales, así como<br>los procesos electorales federales y locales 2023-2024, el día de la Jornada Elector | nplimiento a la Sentencia SUP-RAP-04/2023 de la Sala<br>das para evitar la injerencia ylo participación de personas<br>las denominadas personas "servidoras de la Nación", en<br>al (Acuerdo INE/CG535/2023). |  |  |
|                                         | Asimismo, expreso que tengo conocimiento de que mis datos personales estarán protegidos er<br>en poseitón de Sujetos Obligados y del Reglamento del Instituto Nacional Electoral (INE) en m<br>por el INE para fines de Registro de Representantes, Seguimiento del mismo y Verificación de                                                           | n términos de la Lay General de Protección de Datos Personales<br>ateria de Protección de Datos Personales, y que serán utilizados<br>requisitos legales.                                                     |  |  |
|                                         | Por otro lado, se me informó que podré ejercer mis derechos de Acceso, Rectificación, Cancel<br>del INE y que en su página pública podré consultar la manifestación completa de datos person                                                                                                    | ación, Oposición y Portabilidad ante la Unidad de Transparencia<br>ales.                                                                                                    |  |  |

#### Descarga masiva

1. Selecciona el Tipo de descarga.

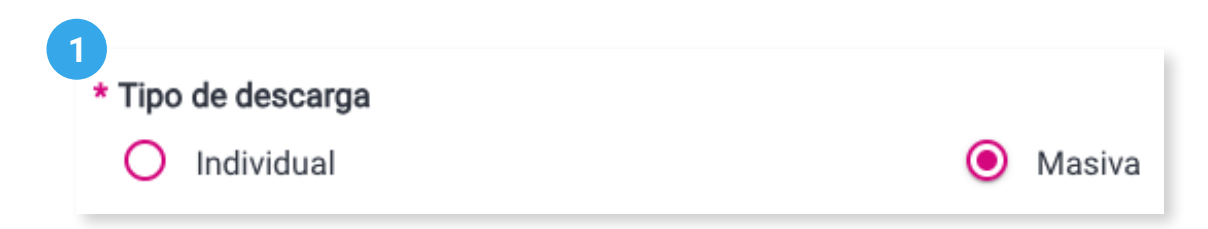

2. Selecciona Filtrar por.

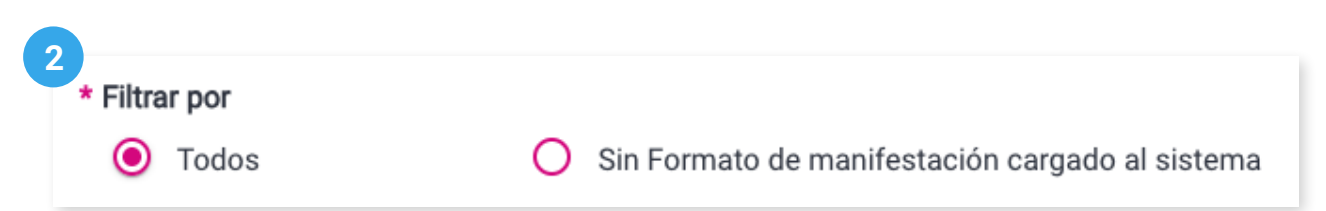

### 3. Da clic en el botón **Descargar**.

| Puede que el proceso de descarga del formato de mar          | ifestación se tarde unos minutos.                                      |
|--------------------------------------------------------------|------------------------------------------------------------------------|
| Desc                                                         | argar<br>3                                                             |
| 🖒 El tiempo de descarga dependerá de la canti                | dad de Formatos de manifestación a descargar.                          |
|                                                              |                                                                        |
| <b>4</b> . Descomprime el archivo zip descargado y visualiza | los Formatos descargados.                                              |
|                                                              | MONTALVO MONTECINOS ESTEBANA<br>NOMBRE COMPLETO FIRMA DE LA CIUDADANÍA |
| 4                                                            |                                                                        |
| Historial de descargas recientes ×                           | CLAVE DE ELECTOR: AAAAAA99010101H800                                   |

|                                    | NOMBRE COMPLETO                                                                                                    | FIRMA DE LA CIUDADANÍA                                                                                                    |
|------------------------------------|----------------------------------------------------------------------------------------------------|----------------------------------------------------------------------------------------------------|
|                                    | PARTIDO POLÍTICO Y/O CANDIDATURA INDEPENDIENTE:                                                                                                    | PAN                                                                                                    |
| Historial de descargas recientes × | CLAVE DE ELECTOR: AAAAAA99010101H800                                                                                                    |                                                                                                    |
| formatoManifestacion.zip 🗅 💋       | (Lugar)                                                                                                    | (Dia) de de (Mes) de (Año)                                                                                                    |
|                                    | BAJO PROTESTA DE DECIR VERDAD, manifiesto no ser persona servido<br>gobierno municipal, estatal o federal, ni ser persona operadora de programas<br>sea su denominación, ni persona servidora de la nación.                                                                                                    | ra pública vinculada con programas sociales en el<br>sociales y actividades institucionales, cualquiera que                                                                                                    |
|                                    | De acuerdo con lo establecido por el artículo 19 de los Lineamientos que en cur<br>Superior del Tribunal Electoral del Poder Judicial de la Federación, establecen modi<br>servidoras públicas que participan en la ejecución de programas sociales, saí como<br>los procesos electorales federales y locales 2023-2024, el día de la Jornada Elector | mplimiento a la Santancia SUP-RAP-04/2023 de la Sala<br>das para evitar la injerencia ylo participación de personas<br>las denominadas personas "servidoras de la Nación", en<br>ral (Acuerdo INE/CG535/2023). |

Asimismo, expreso que tengo conocimiento de que mis datos personales estarán protegidos en términos de la Ley General de Protección de Datos Personales en posesión de Sujetos Obligados y del Reglamento del Instituto Nacional Electoral (INE) en materia de Protección de Datos Personales, y que serán utilizados por el INE para fines de Registro de Representantes, o Eguimiento del mismo y Verificación de reguistos legales.

Por otro lado, se me informó que podré ejercer mis derechos de Acceso, Rectificación, Cancelación, Oposición y Portabilidad ante la Unidad de Transparencia del INE y que en su página pública podré consultar la manifestación completa de datos personales.

6

Sistema de Registro de Solicitudes, Sustituciones y Acreditación de Representantes Generales y ante Mesas Directivas de Casilla de los Partidos Políticos y Candidaturas Independientes, versión 13.0

Proceso Electoral 2023 - 2024

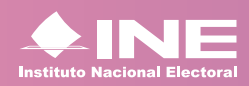

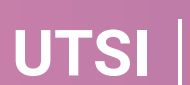